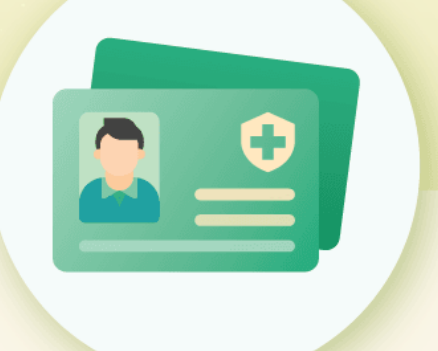

# 衛生護理證 綱上申請服務

# 用戶使用手冊

退休基金會與行政公職局合作項目

二〇二五年

## 

#### 1. 適用對象

本電子服務適用於以下公積金制度服務對象:

- ▶ 待離職供款人(已獲批准離職)
- ▶ 已離職供款人
- ▶ 上述供款人之合資格親屬(成年親屬須具"一戶通"帳戶)

成年親屬須掃瞄二維碼同意由相關部門提供所需文件以及開通"電子衛生護理 證服務"。

因應情況尚須由供款人上載以下證明文件:

| 親屬          | 證明文件                                        |
|-------------|---------------------------------------------|
| 成年卑親屬       | 在學證明                                        |
| 有擔任工作者      | 收入證明*                                       |
| 有擔任工作者/自僱者  | 僱主發出無衛生護理保障之聲明書(證明非為另<br>一衛生護理特別保障制度之受益權利人) |
| 非持有澳門居民身份證者 | 身份證明文件、親屬關係證明                               |

\*配偶無需提供收入證明

#### 2. 登入方式

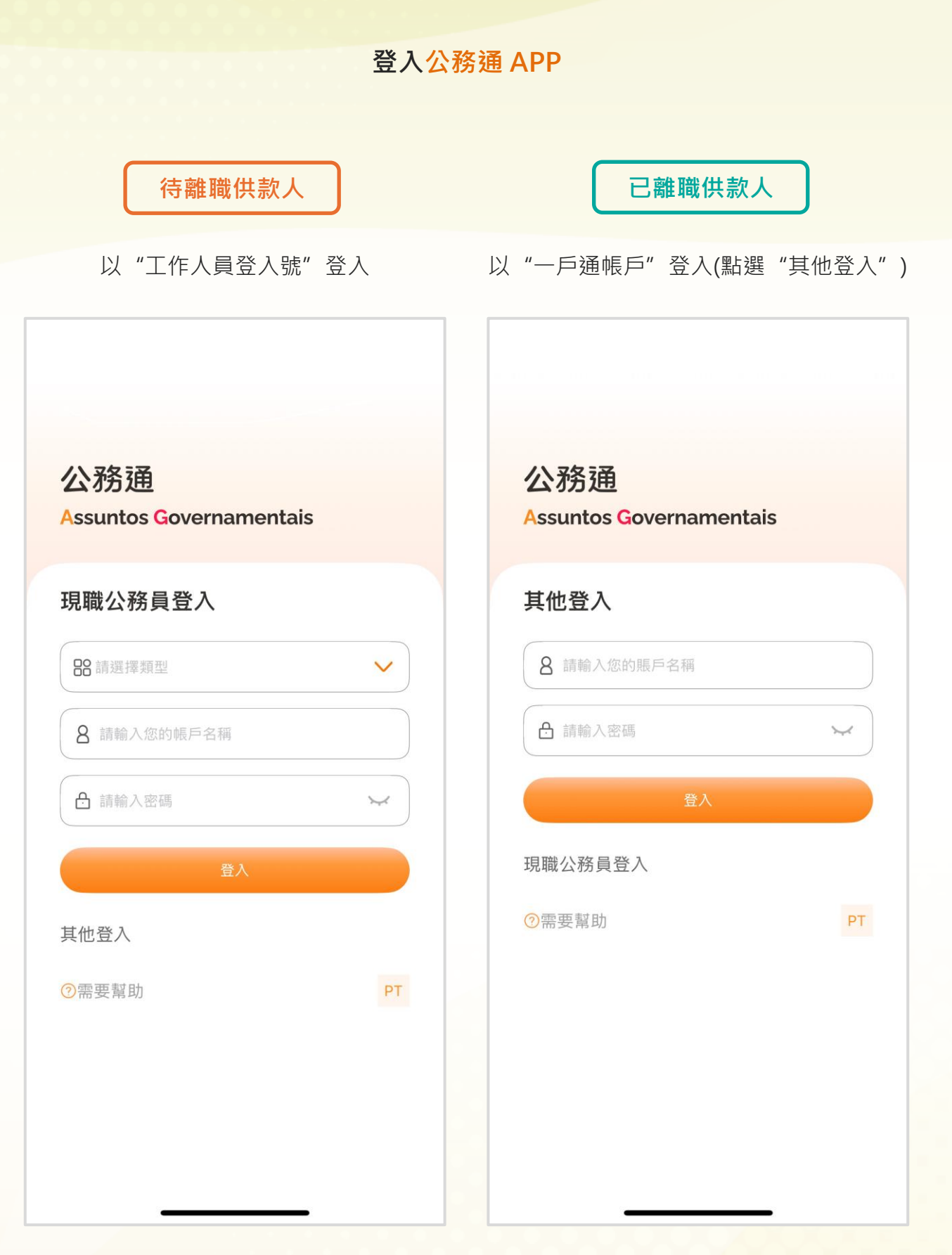

#### 3. 申請流程

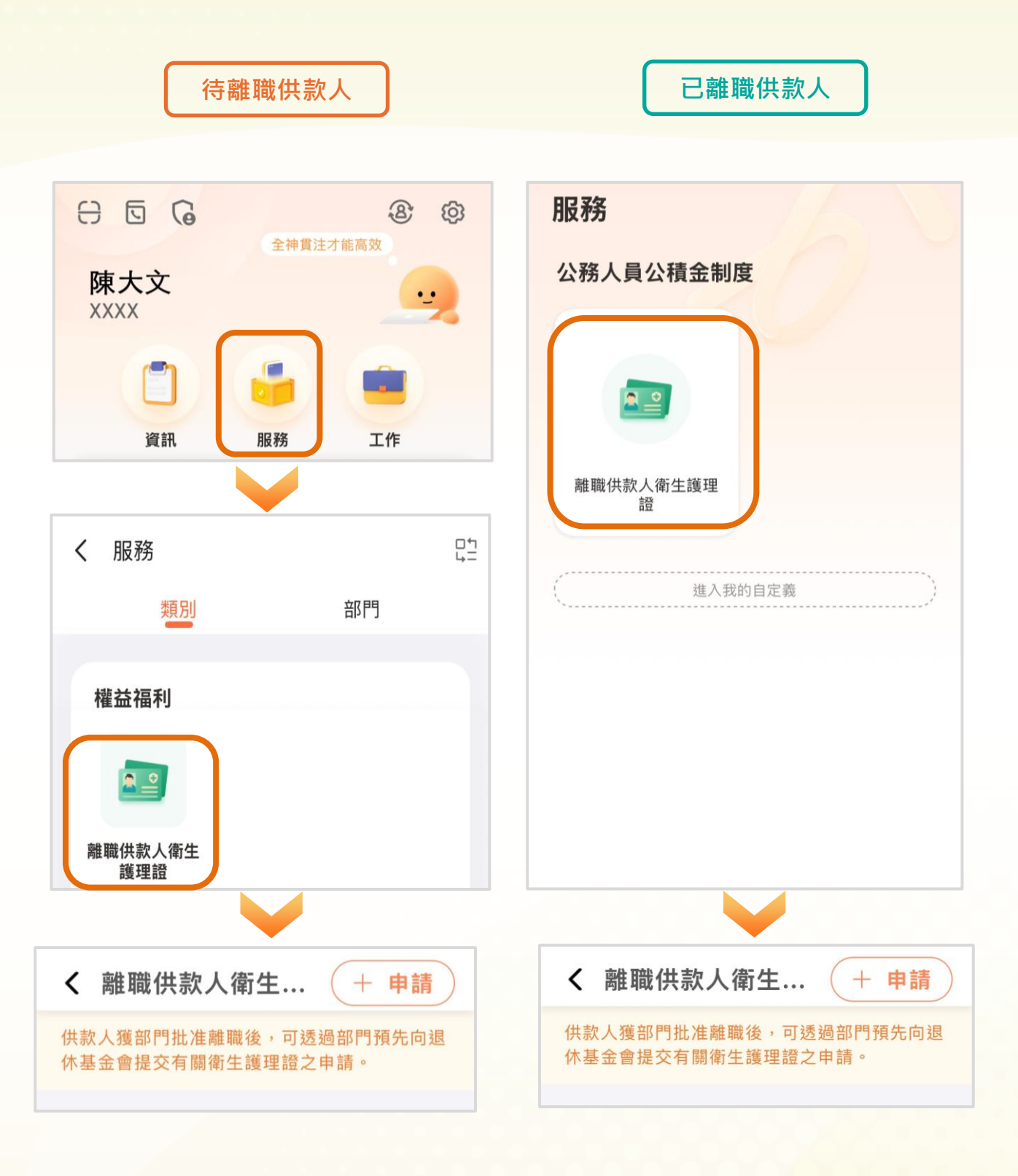

點選"服務-離職供款人衛生護理證"進行申請

3.1 待離職供款人

步驟 1:填寫本人資料

點選"申請"本人

剔選聲明及上載照片後按"確認"

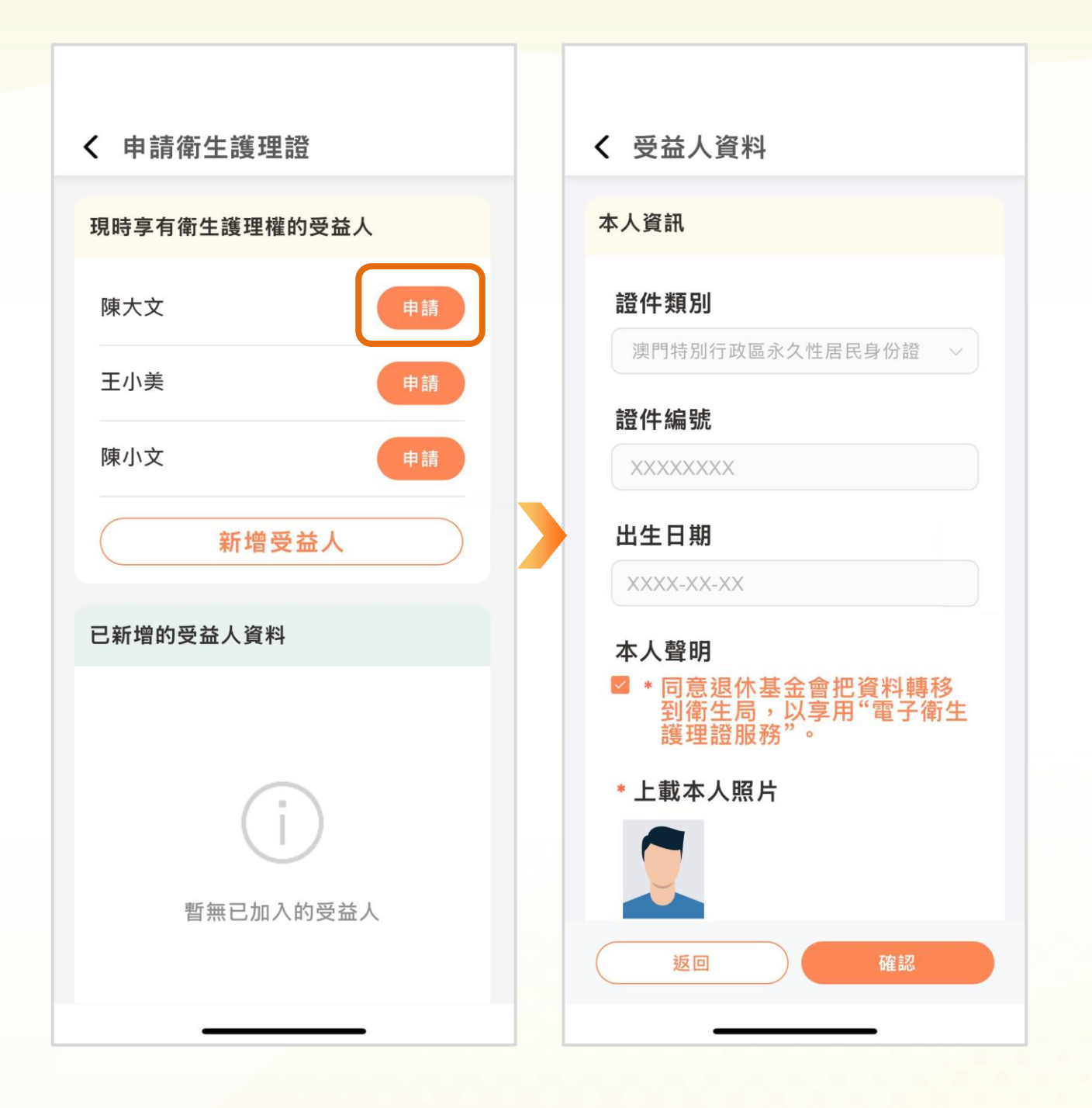

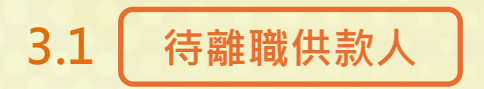

#### 步驟 2:填寫親屬資料(倘適用)

點選"**申請"**親屬

點選"**新增受益人**"

| ◆ 申請衛生護理證                 |   | 〈 申請衛生護理證                 |
|---------------------------|---|---------------------------|
| 現時享有衛生護理權的受益人             |   | 現時享有衛生護理權的受益人             |
| 陳大文申請                     |   | 陳大文申請                     |
| 王小美申請                     |   | 王小美申請                     |
| 陳小文申請                     |   | 陳小文申請                     |
| 新增受益人                     | 或 | 新增受益人                     |
| 已新增的受益人資料                 |   | 已新增的受益人資料                 |
| 本人                        |   | 本人                        |
| 姓名 陳大文<br>出生日期 XXXX-XX-XX |   | 姓名 陳大文<br>出生日期 XXXX-XX-XX |
| 下一步                       |   | 下一步                       |
|                           |   |                           |

### 3.1 (待離職供款人)

配偶 卑親屬 \* 請選擇 配偶資訊 ● 兒子 ○ 女兒 \* 姓名 \* 姓名 王小美 陳小文 \* 證件類別 \* 證件類別 澳門特別行政區永久性居民身份證 澳門特別行政區永久性居民身份證 \*證件編號 不需輸入"()" \*證件編號 不需輸入"()" XXXXXXXX XXXXXXXX \*出生日期 XXXX-XX-XX \* 出生日期 XXXX-XX-XX \* 性别 女 \* 工作狀況 不適用 \* 工作狀況

编輯資料、剔選聲明及上載親屬照片以及所需文件後按"確認"

- 填寫配偶個人資料
   (倘非本地居民須上載身份證明文件及
   親屬關係證明)
- 說明工作狀況
   (倘有工作/自僱,須上載僱主發出無衛
   生護理保障之聲明書)
- 剔選聲明及上載親屬照片

- 填寫兒子/女兒個人資料
   (倘非本地居民須上載身份證明文件及
   親屬關係證明)
- 如為18-24 歲之卑親屬
  - ▶ 上載在學證明
  - ▶ 說明工作狀況

(倘有工作/自僱·須上載收入證明及僱 主發出無衛生護理保障之聲明書)

剔選聲明及上載親屬照片

#### 3.1 (待離職供款人)

尊親屬 填寫婚姻狀況 填寫尊親屬個人資料(父母及/或配偶父 〈 受益人資料 母) (倘非本地居民須上載身份證明文件及 尊親屬 (父母) 親屬關係證明) 說明工作狀況 \* 尊親屬婚姻狀況 (倘有工作/自僱,須上載收入證明及僱 已婚 主發出無衛生護理保障之聲明書) 剔選聲明及上載親屬照片 \* 請選擇(可同時剔選) ☑ 父親 ☑ 母親 父親 \* 姓名 陳志明 \* 證件類別 澳門特別行政區永久性居民身份證 返回

編輯資料、剔選聲明及上載親屬照片以及所需文件後按"確認"

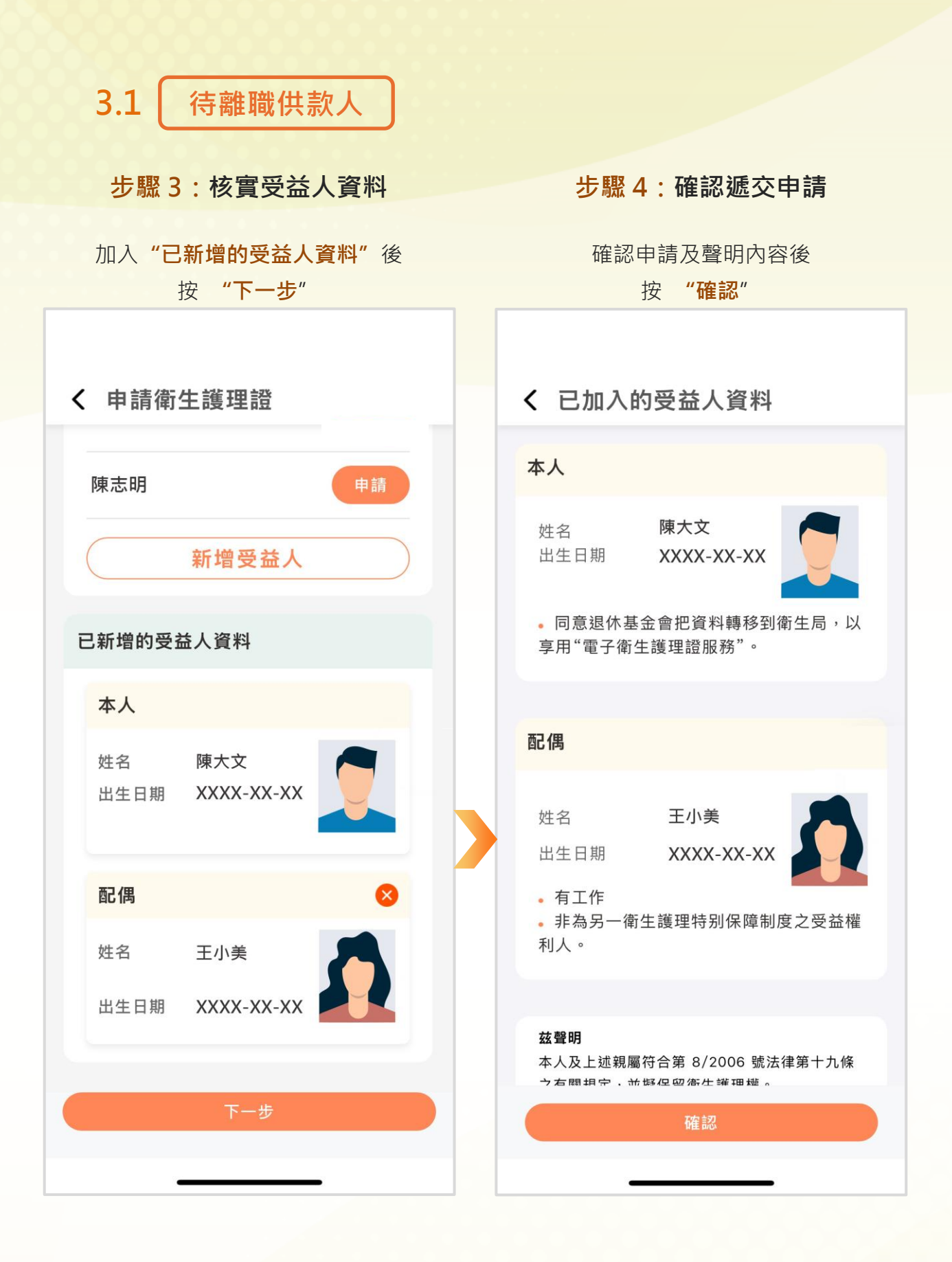

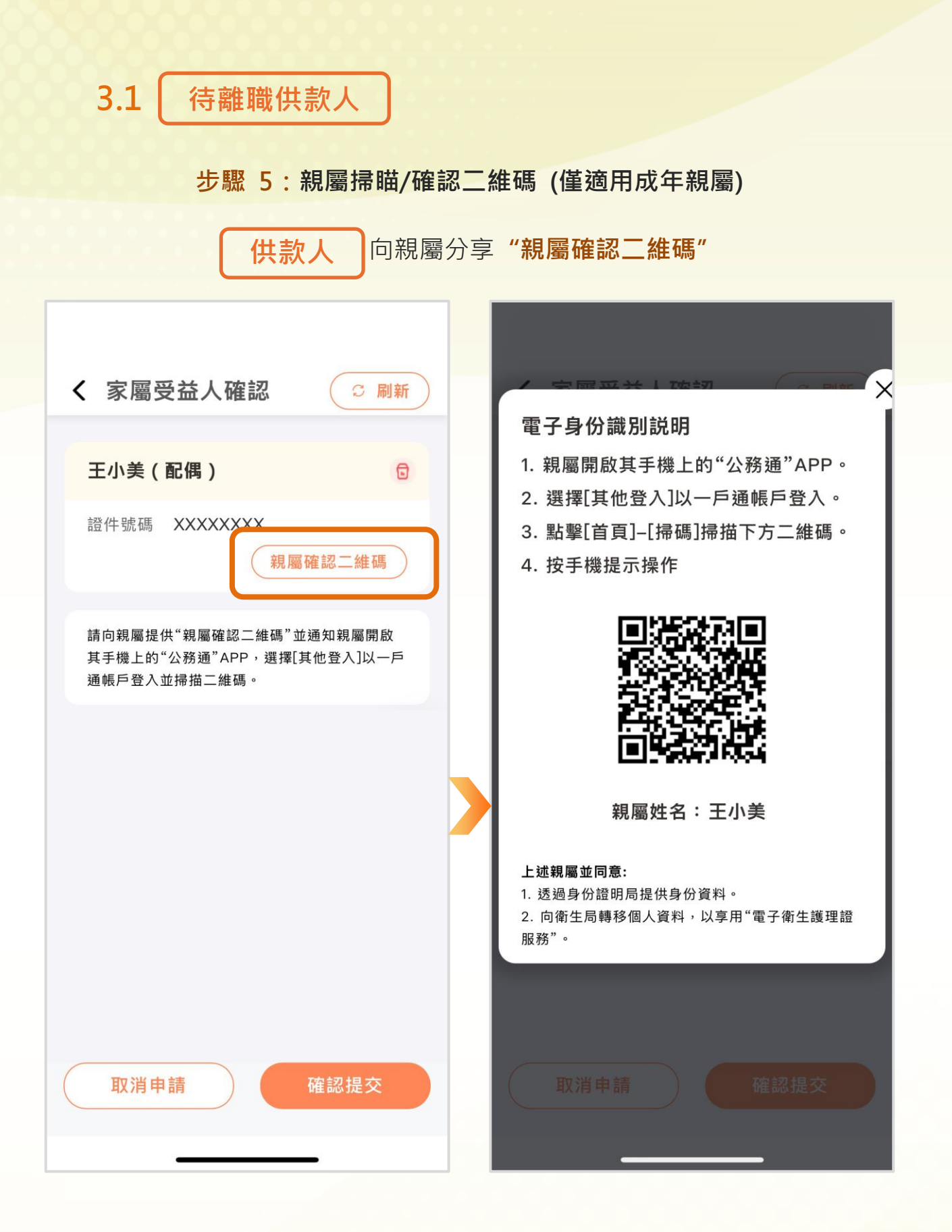

| 3.1 待離職供款人                       |                                                                 |
|----------------------------------|-----------------------------------------------------------------|
| 親屬 在"公務通 APP" 點選"其               | 《他登入"·掃瞄二維碼作出同意                                                 |
| 公務通                              |                                                                 |
| Assuntos Governamentais          | 供款人                                                             |
| 其他登入                             | 姓名 陳大文                                                          |
| 8 請輸入您的賬戶名稱                      | 配偶                                                              |
| ● 請輸入密碼   ✓                      | 姓名 王小美                                                          |
| 登入                               | 出生日期 XXXX-XX-XX                                                 |
| 日 @ ⑧ Ø<br>王,小美<br>WONG, SIU MEI | 本人同意:<br>1. 透過身份證明局提供身份資料。<br>2. 向衛生局轉移個人資料,以享用"電子衛生護理<br>證服務"。 |
| XXXX                             |                                                                 |
|                                  | 供款人                                                             |
|                                  | 姓名 陳大文                                                          |
|                                  | 配偶(日同意)                                                         |
|                                  | 姓名 王小美   出生日期 XXXX-XX-XX                                        |

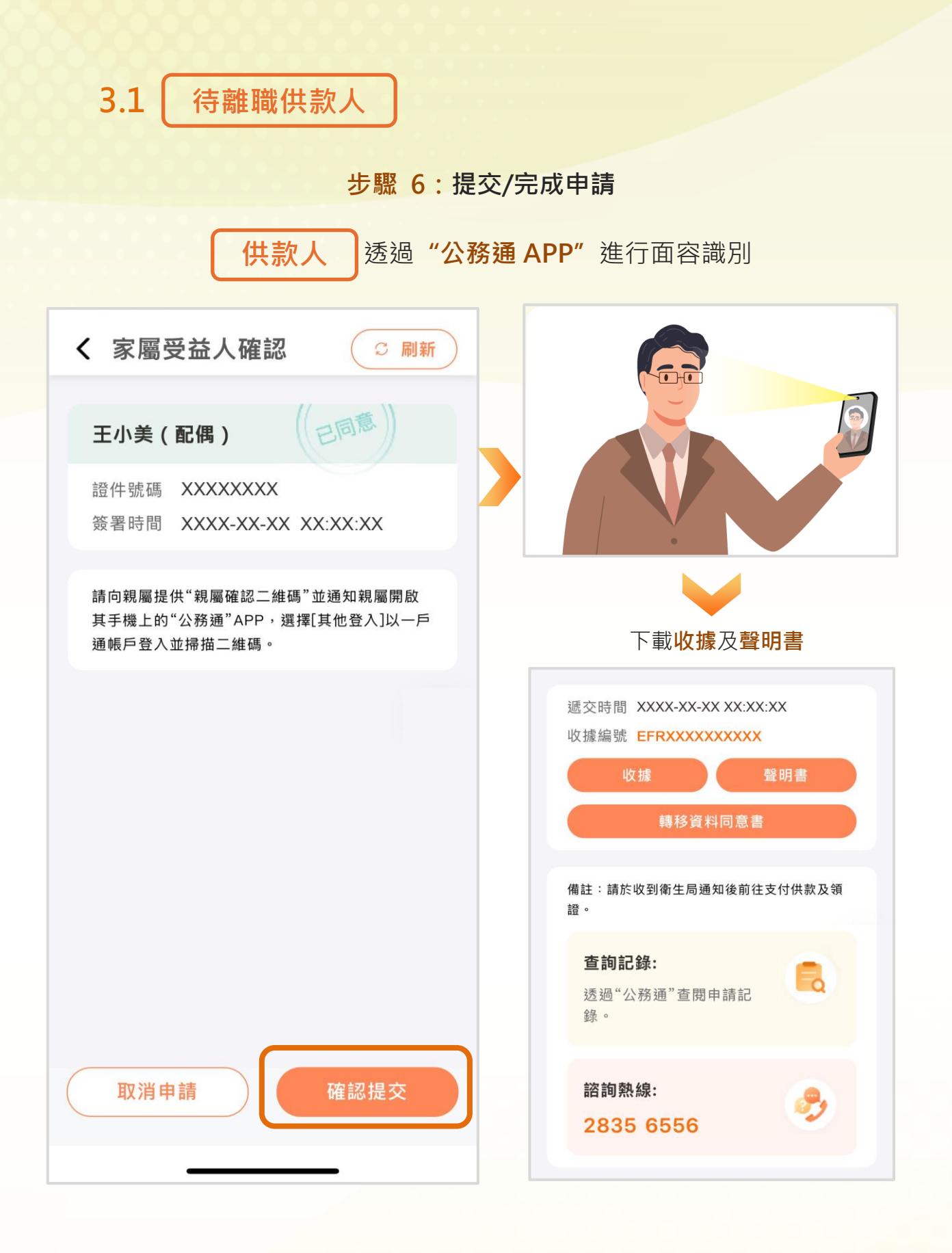

如已遞交申請後再申請親屬,可再次進入"離職供款人衛生護理證"服務,按步驟2至步驟6進行。

3.2 | 已離職供款人

#### 步驟 1:填寫本人資料

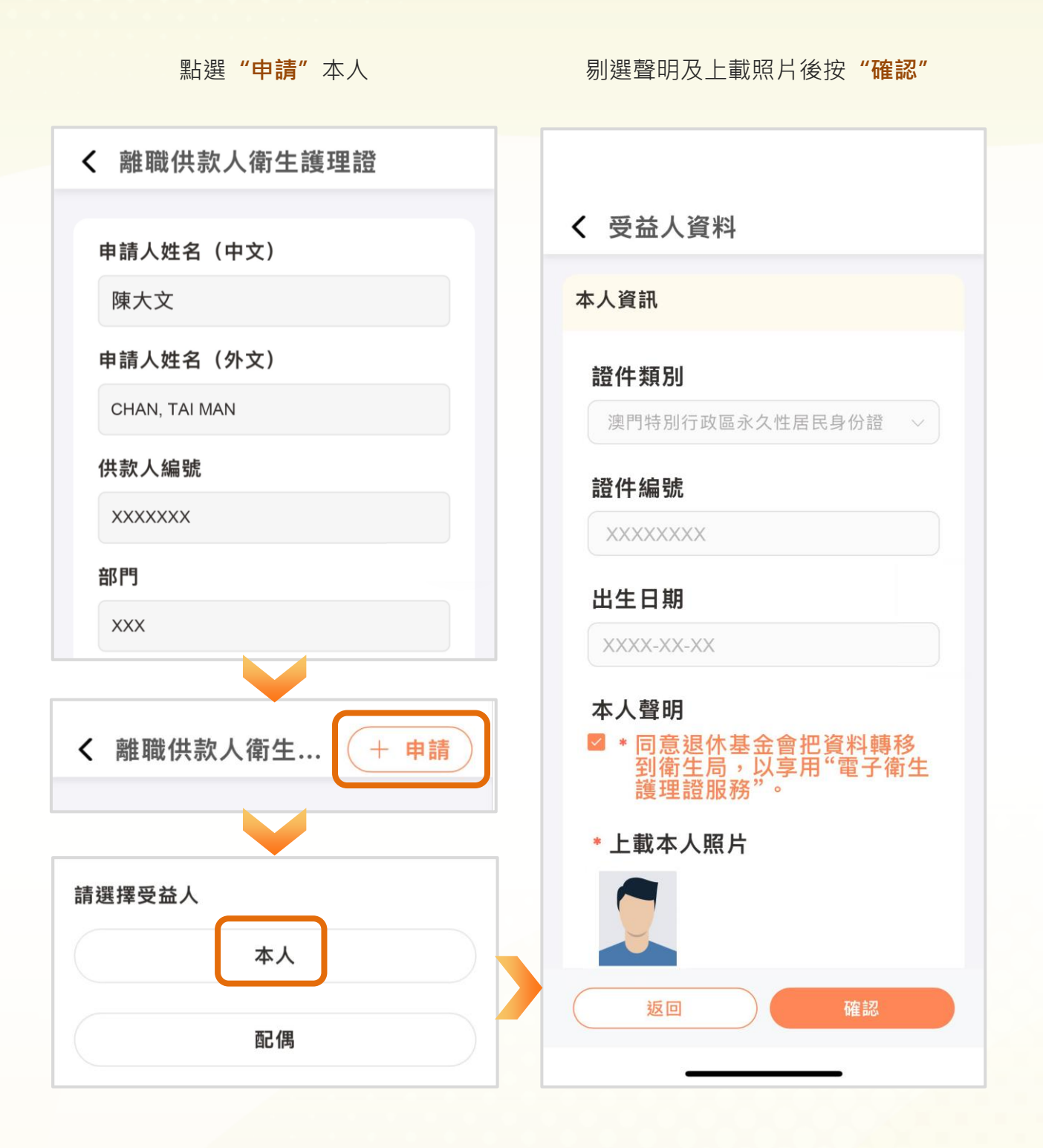

3.2 已離職供款人

#### 步驟 2:填寫親屬資料(倘適用)

點選"新增受益人"後點選"親屬"

| 4 申請衛生護理證                 | ✓ 新增受益人   |
|---------------------------|-----------|
| 新增受益人                     | 請選擇受益人    |
| 已新增的受益人資料                 | 本人        |
| 本人                        | 配偶        |
| 姓名 陳大文<br>出生日期 XXXX-XX-XX | 卑親屬       |
|                           | 尊親屬(父母)   |
|                           | 尊親屬(配偶父母) |
|                           |           |
|                           |           |
|                           |           |
| 下一步                       |           |

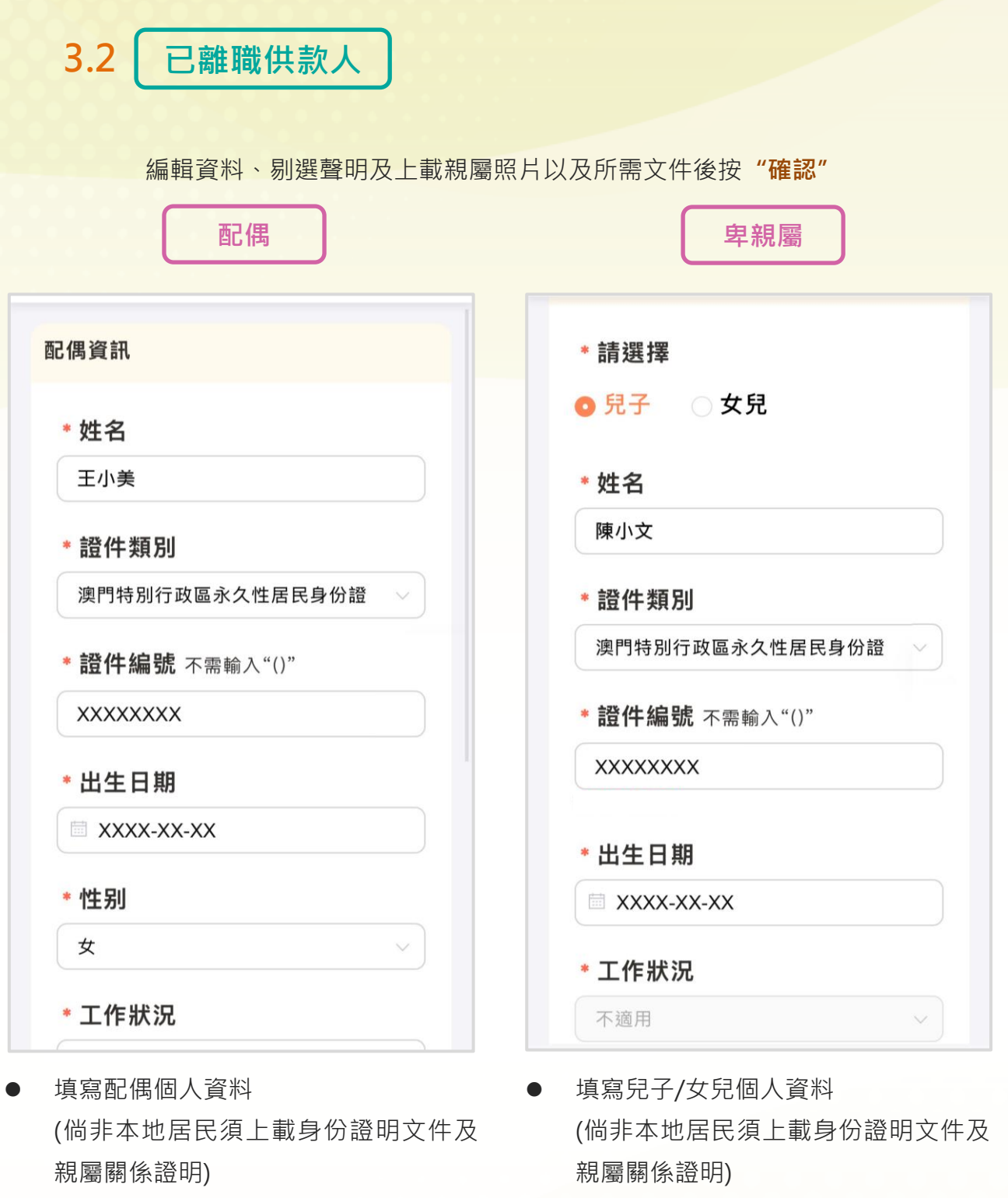

- 說明工作狀況
   (倘有工作/自僱,須上載僱主發出無衛
   生護理保障之聲明書)
- 剔選聲明及上載親屬照片

- 如為18-24 歲之卑親屬
  - ▶ 上載在學證明
  - ▶ 說明工作狀況

(倘有工作/自僱·須上載收入證明及僱 主發出無衛生護理保障之聲明書)

剔選聲明及上載親屬照片

3.2 | 已離職供款人

编輯資料、剔選聲明及上載親屬照片以及所需文件後按"確認"

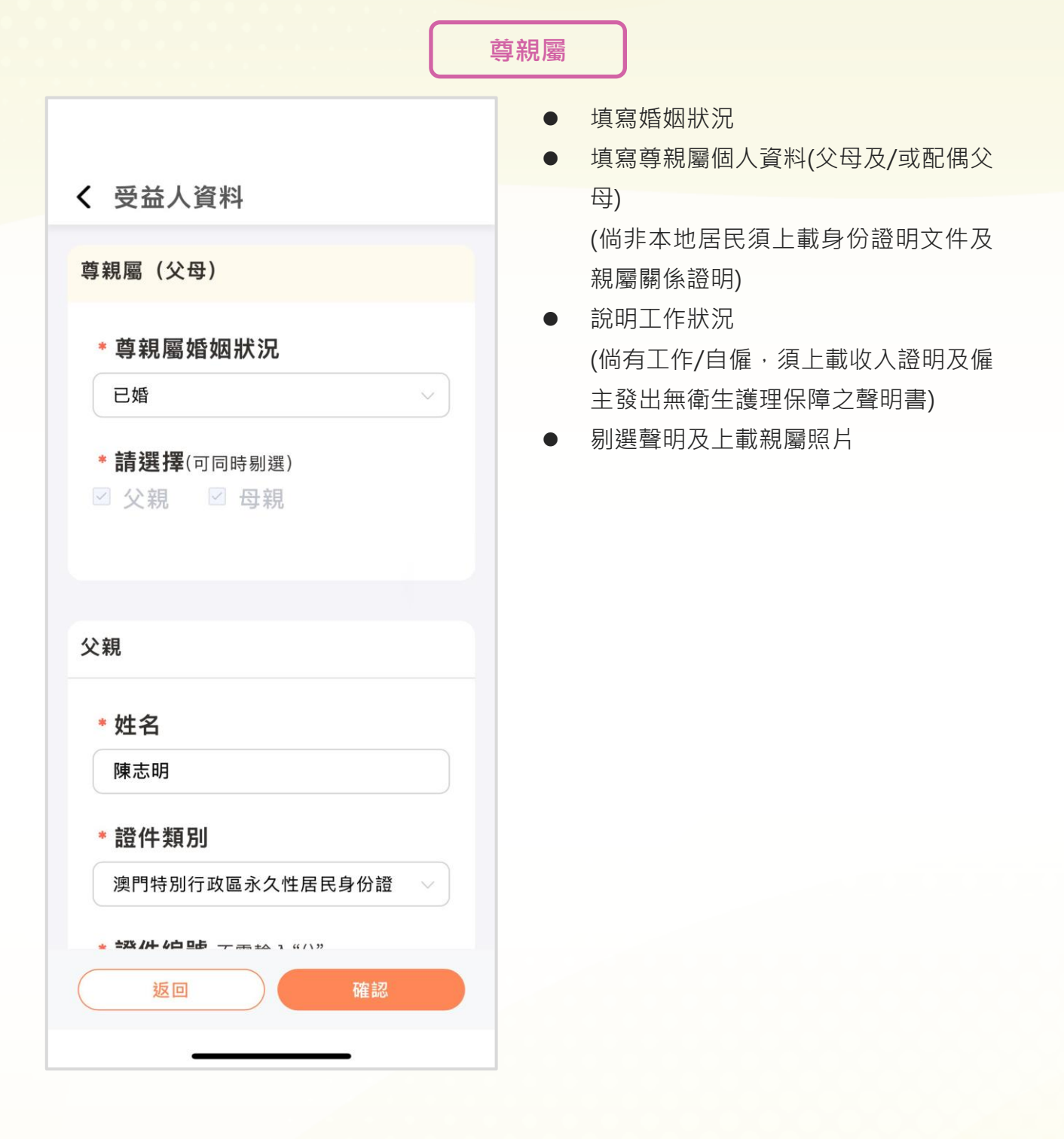

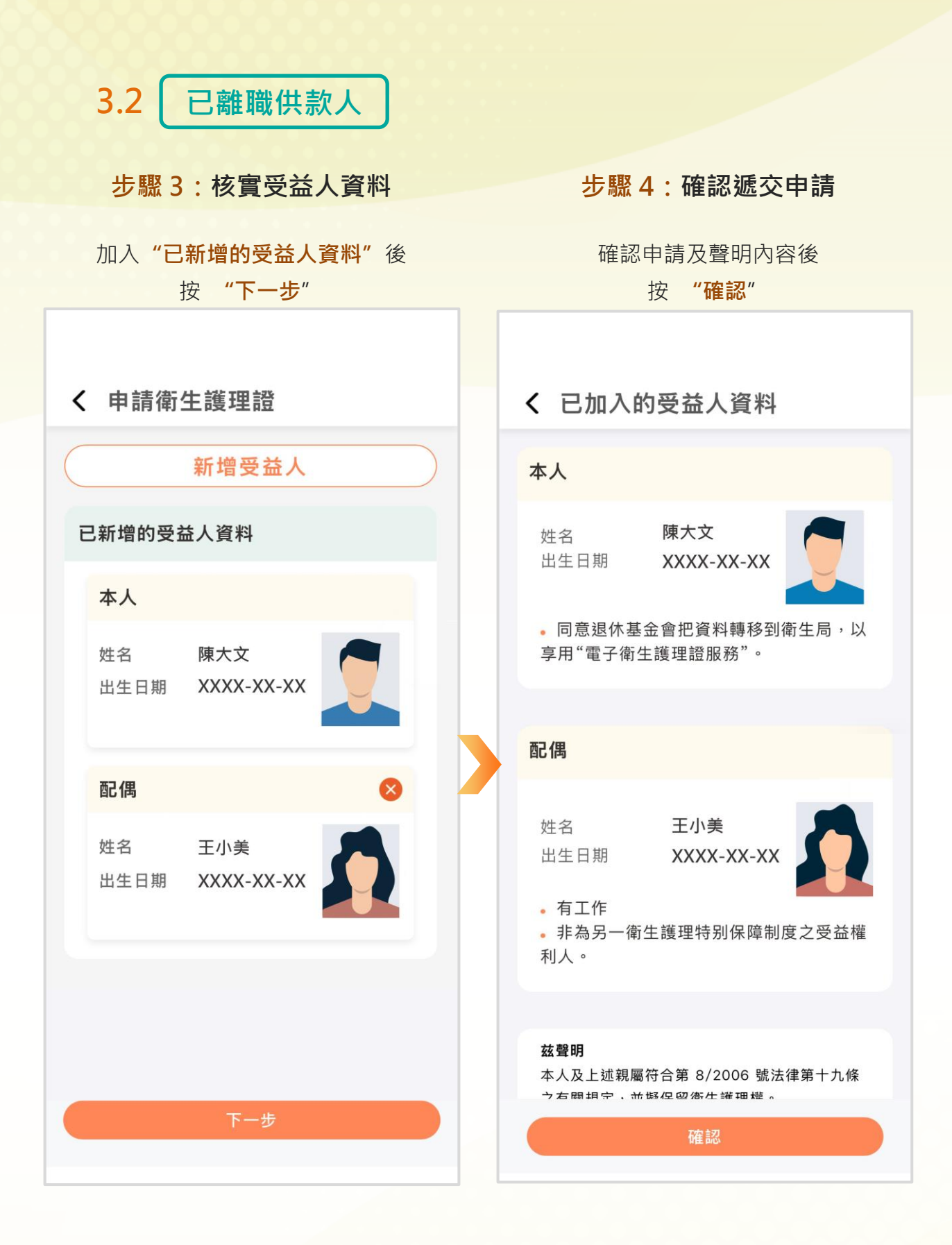

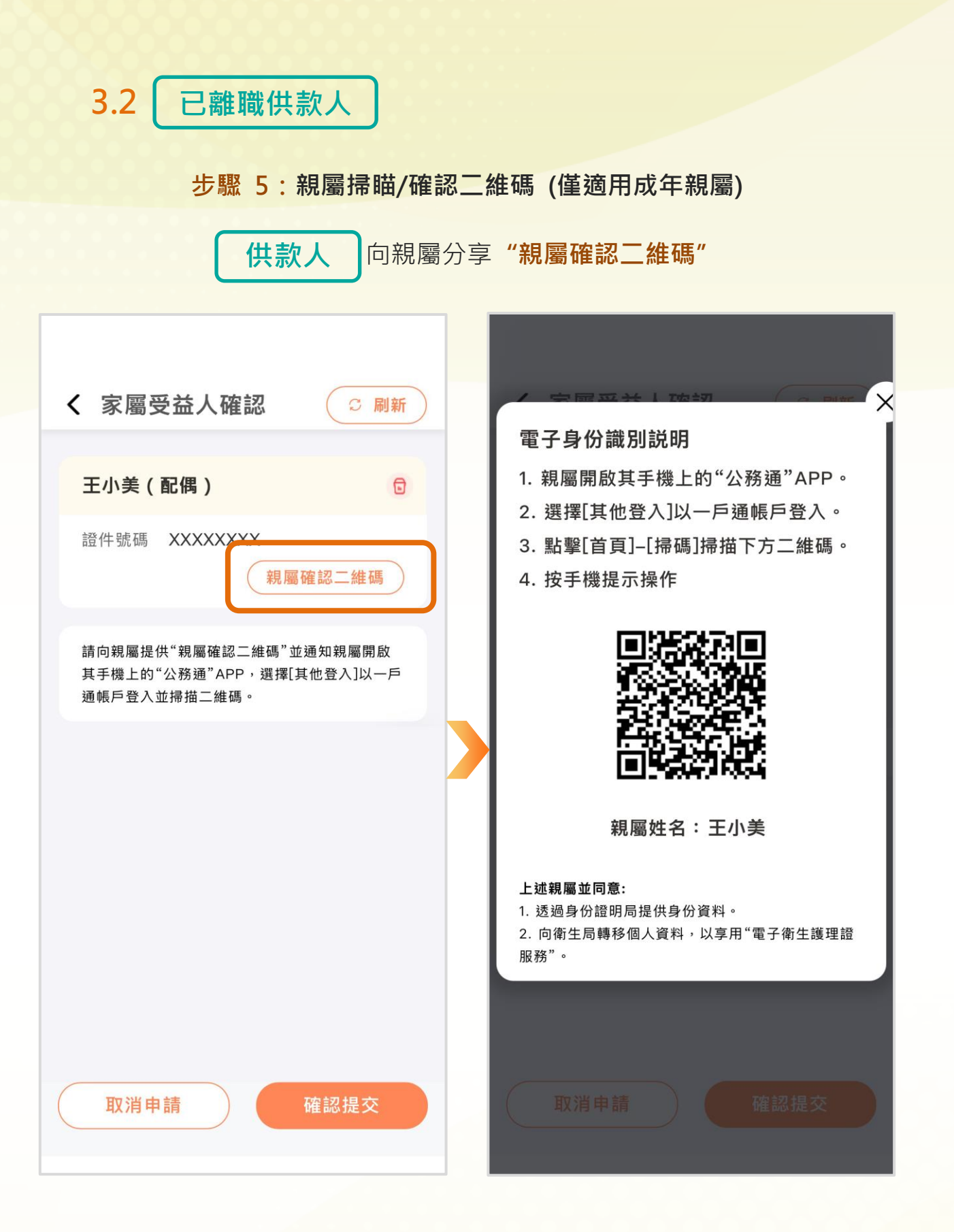

| 3.2 已離職供款人                       |                                                                        |
|----------------------------------|------------------------------------------------------------------------|
| 親屬在"公務通 APP" 點選"其何               | 也登入",掃瞄二維碼作出同意                                                         |
| 公務通<br>Assuntos Governamentais   | < 供款人已為受益人 ♀ 刷新                                                        |
|                                  | 供款人                                                                    |
| 其他登入                             | 姓名 陳大文                                                                 |
| 8 請輸入您的賬戶名稱                      | <b>商2 (禺</b>                                                           |
| ♣ 請輸入密碼                          | 姓名 王小美                                                                 |
| 登入                               | 出生日期 XXXX-XX-XX                                                        |
| 日 @ ⑧ Ø<br>王,小美<br>WONG, SIU MEI | <b>本人同意:</b><br>1. 透過身份證明局提供身份資料。<br>2. 向衛生局轉移個人資料,以享用"電子衛生護理<br>證服務"。 |
| XXXX                             | < 供款人已為受益人 ○ 刷新                                                        |
|                                  | 供款人                                                                    |
|                                  | 姓名 陳大文                                                                 |
|                                  | 配偶                                                                     |
|                                  | 姓名 王小美   出生日期 XXXX-XX-XX                                               |

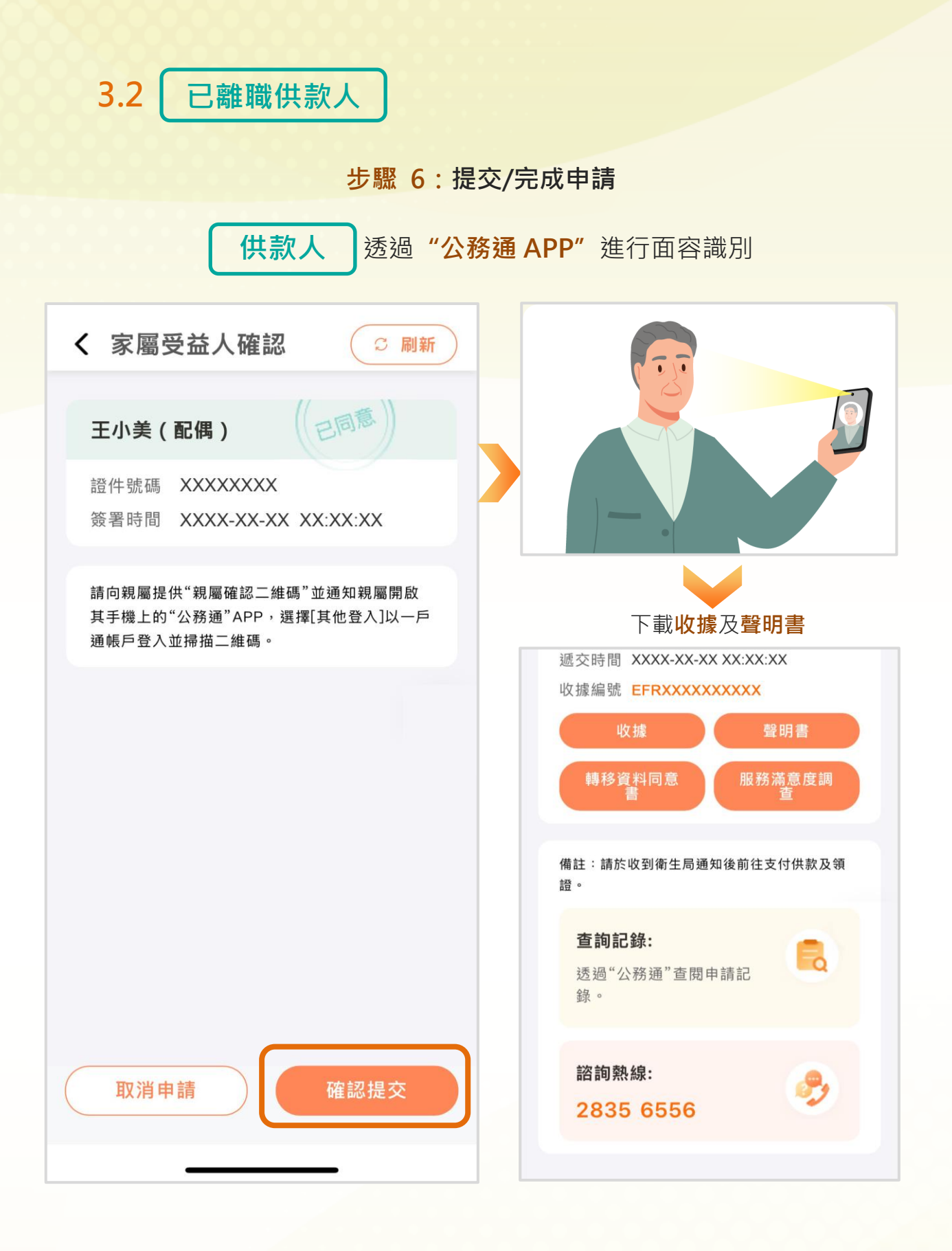

如已遞交申請後再申請親屬,可再次進入"離職供款人衛生護理證"服務,按步驟2至步驟6進行。